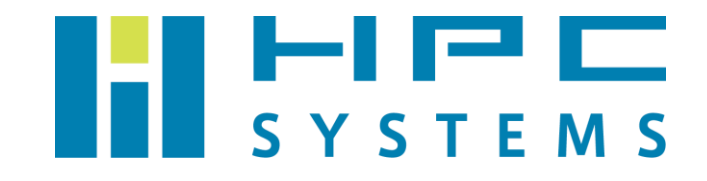

# ソフトウェア RAID ユーザーマニュアル

ソフトウェア RAID ユーザーマニュアル

## 目次

| 1  | RAID 状態の確認           | 2  |
|----|----------------------|----|
| 2  | ハードディスク故障時の対応        | 4  |
| 付釪 | 录A HPC システムズ お問い合わせ先 | 11 |

#### 1 RAID 状態の確認

mdadmはLinux OSに搭載されているソフトウェア RAID md(Multiple Devices)デバイス管理コ マンドです。プロンプト上でソフトウェア RAID の情報取得や設定を実施します。ソフトウェア RAID に関わる情報を取得する例をいくつか紹介します。

サーバーに構築されている RAID アレイを表示します。
 次の例では RAID レベル 10 のアレイが1 個ある場合を示しています。

| hpc@hpcsfs:~\$ cat /proc/mdstat                                                       |  |  |
|---------------------------------------------------------------------------------------|--|--|
| Personalities : [raid1] [raid0] [linear] [multipath] [raid6] [raid5] [raid4] [raid10] |  |  |
| md125 : active raid0 md127[0] md126[1]                                                |  |  |
| 20934656 blocks super 1.2 512k chunks                                                 |  |  |
|                                                                                       |  |  |
| <pre>md126 : active raid1 sdc[2] sdb[0]</pre>                                         |  |  |
| 10476544 blocks super 1.2 [2/2] [UU]                                                  |  |  |
|                                                                                       |  |  |
| <pre>md127 : active raid1 sdd[0] sde[1]</pre>                                         |  |  |
| 10476544 blocks super 1.2 [2/2] [UU]                                                  |  |  |
|                                                                                       |  |  |
| unused devices: <none></none>                                                         |  |  |

/proc/mdstat の出力 2 行目には md125 という RAID アレイが RAID レベル 0 で md127 と md126 を用いて構築されていることが表示されています。

5行目には md126 という RAID アレイが RAID レベル 1 でディスクデバイス sdc と sdb を用いて構築されていることが表示されています。

8 行目には md127 という RAID アレイが RAID レベル 1 でディスクデバイス sdd と sde を用 いて構築されていることが表示されています。

これらの構築状況から、総合的に、sdb, sdc, sdd, sde というディスクデバイスから RAID10 のアレイが構築されていることが示されています。

(2) RAID アレイの健全性を確認します。

の /proc/mdstat の出力 6 行目および 9 行目の右端に [UU] と表示されています。
 この箇所がそれぞれのディスクデバイス単体の状態を表しており、RAID アレイを構成するディスクデバイスの個数分連続して表示されます。

「U」表示・・・ディスクデバイスは正常です。

「\_」表示・・・ディスクデバイスに異常が発生しています。

[UU] の左側には [2/2] と表示されています。この箇所は [RAID アレイを構成しているディスクデバイスの総数/正常なディスクデバイスの総数] を表しています。したがって、[2/2] の表示は2個のディスクデバイスが両方とも正常であることを表しています。

(3) 接続されているディスクの情報を調べます。

次の例では sdb のディスクデバイスの情報を表示しています。smartctl というコマンドで ディスクデバイスのモデル番号や S.M.A.R.T.情報を表示できます。

```
hpc@hpcsfs:~$ sudo smartctl -a /dev/sdb
smartctl 7.1 2019-12-30 r5022 [x86 64-linux-5.4.0-47-generic] (local build)
Copyright (C) 2002-19, Bruce Allen, Christian Franke, www.smartmontools.org
=== START OF INFORMATION SECTION ===
Device Model:
               ST1000NM0055-1V410C
Serial Number: ZBS1K4PQ
Firmware Version: TN04
User Capacity: 1,000,204,886,016 bytes
Device is: Not in smartctl database [for details use: -P showall]
ATA Version is: 10
ATA Standard is: Not recognized. Minor revision code: 0x006d
Local Time is: Tue Sep 15 17:18:51 2020 JST
SMART support is: Available - device has SMART capability.
SMART support is: Enabled
 (以下割愛)
```

#### 2 ハードディスク故障時の対応

サーバーを長期間運用するとディスクデバイスの一部が故障する場合があります。RAID アレイの健全性を確認し、異常なディスクデバイスが見つかった場合には、取り外して健全なディスクの 挿入・アレイへの追加・リビルドをおこなってください。以下にその手順を記します。

(1) RAID アレイの健全性を確認します。

異常が発生している場合の例)

次の例では、sdb, sdc, sdd, sde というディスクデバイスから RAID10 のアレイが構築されていた状況から sdb に異常が発生した場合の出力を示します。

```
hpc@hpcsfs:~$ cat /proc/mdstat
Personalities : [raid1] [raid0] [linear] [multipath] [raid6] [raid5] [raid4] [raid10]
md125 : active raid0 md126[1] md127[0]
20934656 blocks super 1.2 512k chunks
md126 : active raid1 sdc[2]
10476544 blocks super 1.2 [2/1] [_U]
md127 : active raid1 sdd[0] sde[1]
10476544 blocks super 1.2 [2/2] [UU]
unused devices: <none>
```

8 行目の md126 の表示からは異常が発生した sdb の記載が消えており、消去法的に sdb に異常が発生したと推定します。同時に、9 行目の [UU] の状態表示が [\_U] に変わっていて片肺運転となっていることがわかります。また、その直前の [2/2] 表示が [2/1] 表示に変わっていて、 md127 の RAID アレイを構成していたディスクデバイス 2 個のうち 1 個で稼働していること がわかります。

※故障の種類によっては、ディスクデバイスの記載が消えずに、次項(2)の操作後のように fail 表示になることがあります。

(2) 異常が発生しているディスクデバイスに fail マークを付けます。
 RAID アレイからディスクデバイスを除去するには、まず、そのディスクデバイスが壊れている(fail している)というマークを付けます。それには mdadm コマンドの--fail オプションを使って RAID アレイとディスクデバイスを指定します。

次の例では RAID レベル 1 のアレイ md126 から sdb に fail マークを付けています。

```
hpc@hpcsfs:~$ sudo mdadm --fail /dev/md126 /dev/sdb
mdadm: set /dev/sdb faulty in /dev/md126
hpc@hpcsfs:~$ cat /proc/mdstat
Personalities : [raid1] [raid0] [linear] [multipath] [raid6] [raid5] [raid4] [raid10]
md125 : active raid0 md126[0] md127[1]
    20934656 blocks super 1.2 512k chunks
md126 : active raid1 sdc[2] sdb[0](F)
    10476544 blocks super 1.2 [2/1] [_U]
md127 : active raid1 sdd[0] sde[1]
    10476544 blocks super 1.2 [2/2] [UU]
unused devices: <none>
```

※RAID レベル0のアレイに対しては実行しないでください。データが消失してしまいます。

※故障の種類によっては、この操作でエラーになることがあります。

(3) 異常が発生しているディスクデバイスを RAID アレイから削除します。
 mdadm コマンドの-r オプションを使って RAID アレイからディスクデバイスを削除します。

次の例では RAID レベル 1 のアレイ md126 から sdb を削除しています。

```
hpc@hpcsfs:~$ sudo mdadm -r /dev/mdl26 /dev/sdb
mdadm: hot removed /dev/sdb from /dev/mdl26
hpc@hpcsfs:~$ cat /proc/mdstat
Personalities : [raid1] [raid0] [linear] [multipath] [raid6] [raid5] [raid4] [raid10]
mdl25 : active raid0 mdl26[0] mdl27[1]
    20934656 blocks super 1.2 512k chunks
mdl26 : active raid1 sdc[2]
    10476544 blocks super 1.2 [2/1] [_U]
mdl27 : active raid1 sdd[0] sde[1]
    10476544 blocks super 1.2 [2/2] [UU]
unused devices: <none>
```

(4) 異常が発生しているディスクデバイスをドライブベイから抜き取ります。

(5) 健全なディスクをドライブベイに挿入します。

健全なディスクを挿入すると、syslogに挿入したディスクデバイスの名前がログ出力されます。

次の例では新しく sdf が追加された様子を示します。

```
hpc@hpcsfs:~$ sudo tail /var/log/syslog
Sep 15 21:26:09 hpcsfs kernel: [ 1316.271858] ata8.00: 20971520 sectors, multi 128: LBA48 NCQ (depth
32)
Sep 15 21:26:09 hpcsfs kernel: [ 1316.272287] ata8.00: configured for UDMA/133
Sep 15 21:26:09 hpcsfs kernel: [ 1316.272472] scsi 7:0:0:0: Direct-Access ATA VBOX HARDDISK
1.0 FQ: 0 ANSI: 5
Sep 15 21:26:09 hpcsfs kernel: [ 1316.277718] sd 7:0:0:0: [sdf] 20971520 512-byte logical blocks:
(10.7 GB/10.0 GiB)
Sep 15 21:26:09 hpcsfs kernel: [ 1316.277739] sd 7:0:0:0: [sdf] Write Protect is off
Sep 15 21:26:09 hpcsfs kernel: [ 1316.277742] sd 7:0:0:0: [sdf] Mode Sense: 00 3a 00 00
Sep 15 21:26:09 hpcsfs kernel: [ 1316.277774] sd 7:0:0:0: [sdf] Write cache: enabled, read cache:
enabled, doesn't support DPO or FUA
Sep 15 21:26:09 hpcsfs kernel: [ 1316.278503] sd 7:0:0:0: Attached scsi generic sg6 type 0
Sep 15 21:26:09 hpcsfs kernel: [ 1316.279226] sd 7:0:0:0: [sdf] Attached SCSI disk
```

単にディスクデバイスを挿入しただけでは、そのディスクデバイスは RAID アレイに参加され ませんので、次項の操作が必要です。 (6) RAID アレイに新しいディスクデバイスを追加します。 mdadm コマンドの--add オプションを使って RAID アレイにディスクデバイスを追加します。

次の例では RAID レベル 1のアレイ md126 に sdf を追加しています。

```
hpc@hpcsfs:~$ sudo mdadm --add /dev/md126 /dev/sdf
mdadm: added /dev/sdf
hpc@hpcsfs:~$ cat /proc/mdstat
Personalities : [raid1] [raid0] [linear] [multipath] [raid6] [raid5] [raid4] [raid10]
md125 : active raid0 md126[0] md127[1]
    20934656 blocks super 1.2 512k chunks
md126 : active raid1 sdf[3] sdc[2]
    10476544 blocks super 1.2 [2/1] [_U]
    [==>.....] recovery = 11.4% (1201920/10476544) finish=0.7min
speed=200320K/sec
md127 : active raid1 sdd[0] sde[1]
    10476544 blocks super 1.2 [2/2] [UU]
unused devices: <none>
```

この操作を行うと、自動的に RAID アレイのリビルド(再構築)が開始されます (/proc/mdstatのrecoveryの行はその進捗を表しています)。

リビルドには RAID の構成によって数時間から数十時間掛かります。リビルド中に RAID アレ イへの読み書きのアクセスがあるとリビルドの時間が増えるため、リビルド中は RAID アレイ へのアクセスを控えることをお勧めします。 (7) RAID アレイのリビルドの完了を待って使用を再開します。

mdadm コマンドの--misc --detail オプションを使うと RAID アレイの構築状況をより詳 細に表示することができます。

次の例はリビルド中の表示内容です。

```
hpc@hpcsfs:~$ sudo mdadm --misc --detail /dev/md126
/dev/md126:
        Version : 1.2
   Creation Time : Tue Sep 15 18:18:35 2020
      Raid Level : raid1
      Array Size : 10476544 (9.99 GiB 10.73 GB)
   Used Dev Size : 10476544 (9.99 GiB 10.73 GB)
    Raid Devices : 2
   Total Devices : 2
     Persistence : Superblock is persistent
     Update Time : Tue Sep 15 21:35:03 2020
          State : clean, degraded, recovering
   Active Devices : 1
  Working Devices : 2
   Failed Devices : 0
   Spare Devices : 1
Consistency Policy : resync
  Rebuild Status : 37% complete
           Name : hpcsfs:0 (local to host hpcsfs)
           UUID : 6fa7dbf4:ed775ec8:4fdc4b25:a7863452
         Events : 244
   Number Major Minor RaidDevice State
                         0
     3
          8
                 80
                               spare rebuilding /dev/sdf
     2
           8
                               active sync /dev/sdc
                 32
                         1
```

次の例はリビルド完了後の正常状態の表示内容です。

```
hpc@hpcsfs:~$ sudo mdadm --misc --detail /dev/md126
/dev/md126:
        Version : 1.2
    Creation Time : Tue Sep 15 18:18:35 2020
      Raid Level : raid1
      Array Size : 10476544 (9.99 GiB 10.73 GB)
    Used Dev Size : 10476544 (9.99 GiB 10.73 GB)
    Raid Devices : 2
    Total Devices : 2
     Persistence : Superblock is persistent
     Update Time : Tue Sep 15 21:35:40 2020
         State : clean
   Active Devices : 2
  Working Devices : 2
   Failed Devices : 0
    Spare Devices : 0
Consistency Policy : resync
           Name : hpcsfs:0 (local to host hpcsfs)
          UUID : 6fa7dbf4:ed775ec8:4fdc4b25:a7863452
         Events : 256
   Number Major Minor RaidDevice State
          8 80 0 active sync /dev/sdf
     3
     2
           8
                 32
                         1
                               active sync /dev/sdc
```

### 付録A HPC システムズ お問い合わせ先

弊社ホームページ <u>https://www.hpc.co.jp/support/</u>

サポート案内やお問い合わせの多い内容など様々な情報を掲載しております。 是非ご活用ください。

HPC システムズ株式会社

〒108-0022 東京都港区海岸 3-9-15 LOOP-X 8 階

HPC 事業部

3 【営業】03-5446-5531 【サポート】03-5446-5532

お電話によるサポート受付は祝日、弊社指定休日を除く月曜日から金曜日の9:30~17:30 とさせて頂きます。

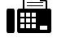

FAX 03-5446-5550

[電子メール] <u>hpcs\_support@hpc.co.jp</u>